# **PRÉINSCRIPTION EN LIGNE**

Pour procéder à la préinscription administrative, il vous suffit de suivre les instructions ci-dessous :

Sur la page internet du Conservatoire : www.cmdt-ravel.fr

Sur la page d'accueil, cliquez sur « en cliquant ici »

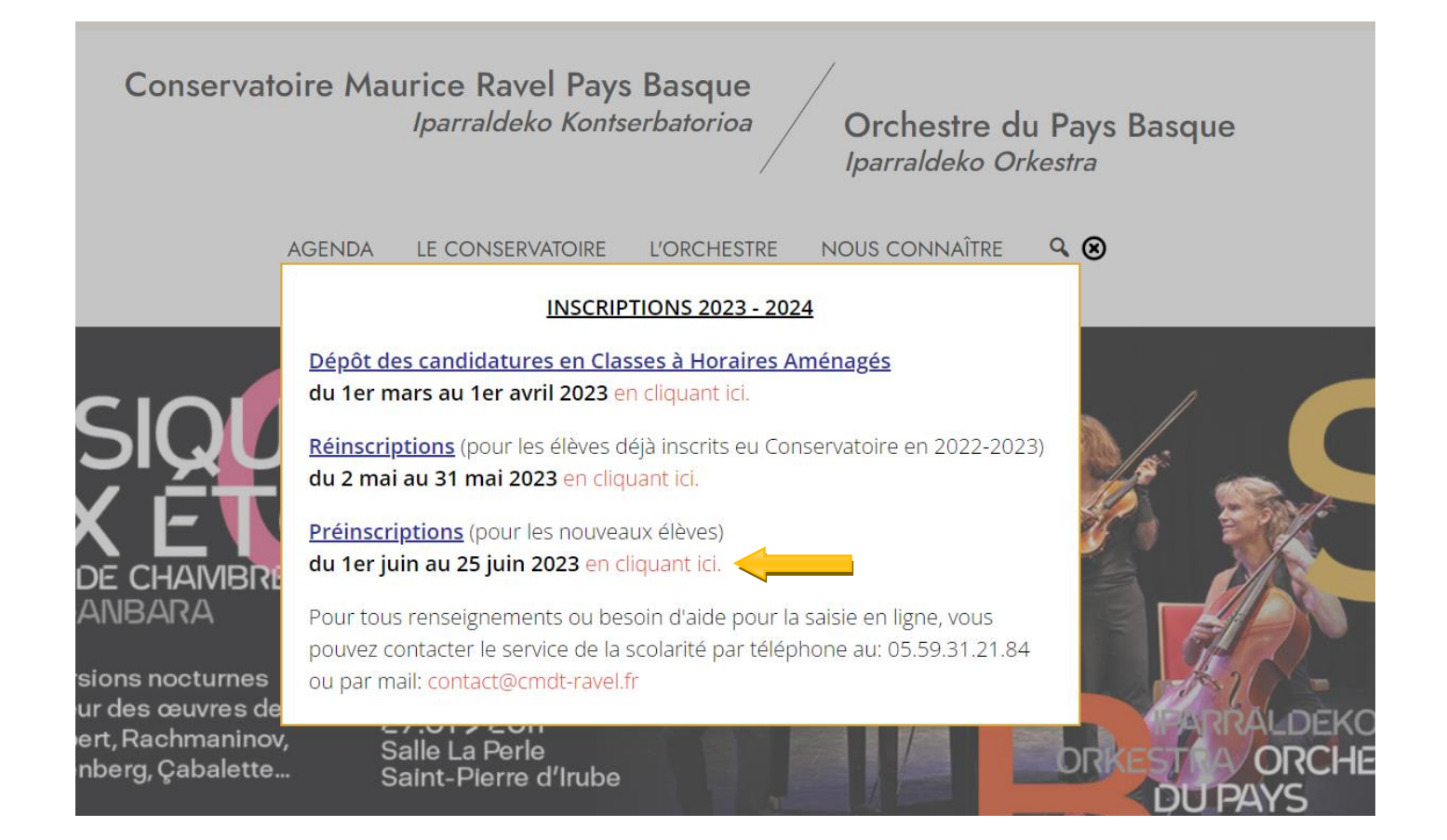

### Puis cliquez sur le lien

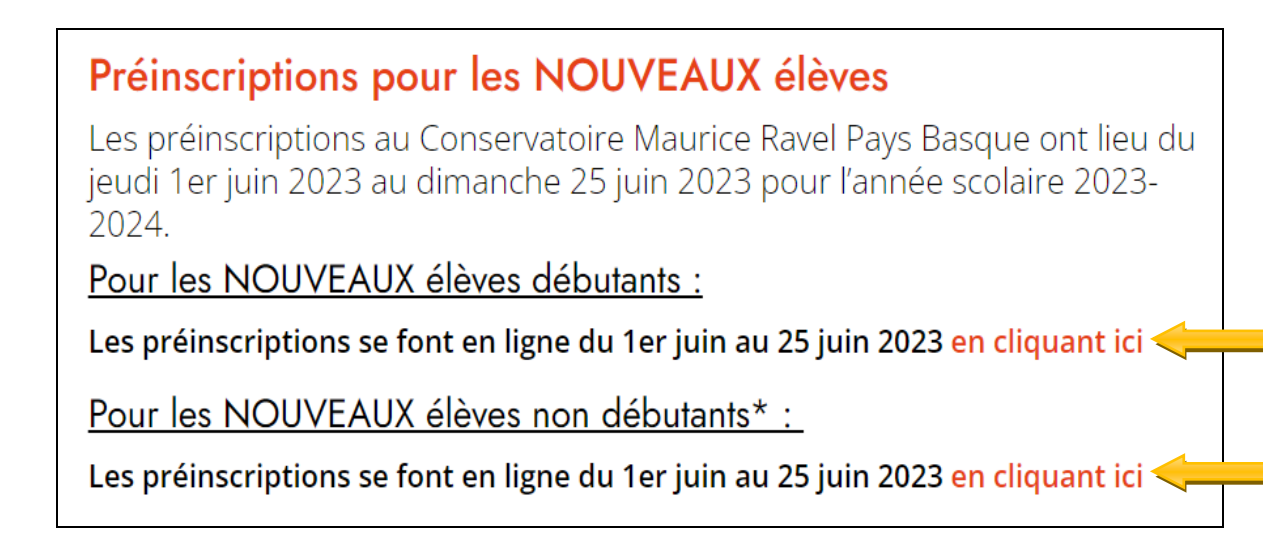

## Cliquez sur « Pré-inscription »

| Logiciel iMuse     Accès aux portails |
|---------------------------------------|
|                                       |
| Extranet du logiciel iMuse            |
| Accès enseignant                      |
| Accès usager                          |
| Accès étudiant                        |
| Pré-inscription                       |

# Responsable 1 et Responsable2

Une nouvelle page s'ouvre et vous devrez remplir les différents champs, certains étant obligatoires (Surligné), d'autres optionnels.

|                                                                                                    | Portiali pour les pré-inscriptions      ••     Pré-inscriptions au Conservatoire du Pays Basque Maurice Ravel pour fannée scolaire 2021-2022 |                                                                                 |                                                       |  | Restances<br>Restances<br>Restan |  |
|----------------------------------------------------------------------------------------------------|----------------------------------------------------------------------------------------------------|---------------------------------------------------------------------------------|-------------------------------------------------------|--|----------------------------------------------------------------------------------------------------|--|
| Bienvenue, les pré-inscriptions er<br>Ce portail concerne UNIQUEMEN<br>Pour plus d'informations, vous po<br>Responsable 1<br>Cavilité<br>Nom<br>Prénom<br>Date de naissa | Ilgne sont ouvertes.<br>T LES NOUVEAUX ÉLÉVES QUI S<br>vez contacter le bureau de la Scola                                                   | SOUHAITENT S'INSCRIRE au Conservatoir<br>arité par mail : contact@cmdt-ravel.fr | e.<br>Adresse<br>Code postal<br>Ville<br>Tél domicile |  |                                                                                                    |  |
| Lieu de naissan<br>Département d<br>naissance                                                                                                    |                                                                                                    |                                                                                 | Mobile<br>Tél pro<br>E-mail                           |  | ]<br>]<br>                                                                                                    |  |
| Situation familia<br>Code socio-pro<br>Profession                                                                                                    | le est aussi élève.                                                                                                    | •<br>•                                                                          | Assurance roc<br>Numéro de contrat                    |  |                                                                                                    |  |

## - Élèves

-

Cliquez ensuite sur « Ajoutez un élève ».

| Elèves         |  |
|----------------|--|
| Ajouter un été |  |
|                |  |

Une nouvelle page apparaît avec un ensemble de champs obligatoires (Surligné) et optionnels à remplir.

| Elève                                                   |                                                                                                    |
|---------------------------------------------------------|----------------------------------------------------------------------------------------------------|
| Nom  Prénom                                             | Cutiliser les coordonnées du responsable légal  Adresse                                                                                                    |
| Date de naissance Lieu de naissance Situation familiale | Code postal Vice Tél domicite Mobile                                                                                                    |
|                                                         | Tél pro                                                                                                    |
| Personne à prévenir<br>Tél urgence                      | Detail à îmmage     O au lui     Non       En cochent cette case vous autorisez le conservatorie       Maurice Revel à afficer îmage numérique ou imprimée       de vote enfant fortie individuellement ou en groupe aur       aevice în adrivênt adrice de Tacitivă pregorgune de       l'établissement auvant les modalété décrites dans le       document "Dont à l'image" disponible aur le site du       conservatoire. |
|                                                         | Niveau scolare 2020- V                                                                                                    |

- Choix

#### Dans « Choix », choisissez le parcours voulu

| Choix —— |                                                                                                    |
|----------|----------------------------------------------------------------------------------------------------|
|          | Veullez sélectionner les enseignements que vous souhaitez DEBUTER au conservatoire. Vous pouvez vous référer au LIVRET D'INFORMATION. Nous attirons votre attention sur le fait que le niveau scolaire renseigné est celui de fannée scolaire 2020-2021,<br>Nous vous conseillons de vous munit de toutes les pièces justificatives nécessaires à la constitution de votre dossier avant toute saisie car toutes pièces fournies ou modification apportée à votre dossier actualisera votre date de référence. TOUT DOSSIER<br>INCOMPLET NE SERA PAS ÉTUDIÉ. |
|          | Accèder au site de présentation                                                                                                    |
|          | Choix 1                                                                                                    |

# Vous avez la possibilité de faire un 2<sup>nd</sup> choix mais ce n'est pas une obligation

| Choix |                                                                                                    |
|-------|----------------------------------------------------------------------------------------------------|
| CHOIX |                                                                                                    |
|       | Veuillez sélectionner les enseignements que vous souhaitez DEBUTER au conservatoire. Vous pouvez vous référer au LIVRET D'INFORMATION. Nous attirons votre attention sur le fait que le niveau scolaire renseigné est celui de fannée scolaire 2020-2021,<br>Nous vous conseillons de vous munir de toutes les pièces justificatives nécessaires à la constitution de votre dossier avant toute saisie car toutes pièces fournies ou modification apportée à votre dossier actualisera votre date de référence. TOUT DOSSIER<br>INCOMPLET NE SERA PAS ÉTUDIÉ. |
|       | Accéder au sile de présentation                                                                                                    |
|       | Choix 1         2. Votre enfant entre en CE1         V         [2.1 Musique Pré-C1         V           Choix 2         V         V         [Bayonne         V                                                                                                    |

#### - Pièces à fournir

Dans « Pièces à fournir », importez les documents demandés et Enregistrez.

## IMPORTANT : l'import de pièces jointes ne doit pas dépasser 2 Mo par pièce justificative, les pièces doivent être au format PDF, JPEG ou PNG

| Pièces à fournir                                                                                                    |                                          |                |      |       |             |           |           |
|----------------------------------------------------------------------------------------------------|------------------------------------------|----------------|------|-------|-------------|-----------|-----------|
| Pièces à fournir         Veuillez Importer les pièces suivantes :         Photo didentité récente de l'élève         Photocopie des pièces d'identité recto/verso des responsables légaux         Justificatif de domicile (de moins de 3 mois)         Atterstation de la CAF ou MSA pour le Quotient Familial (UNIQUEMENT si inférieur à 1001)         Autorisation de prélèvement SEPA - à télécharger sur le site du Conservatoire et à compléter         RIB         Certificat médical de moins de 3 mois (pour les danseurs et les élèves du cursus théâtre)         La date de référence de votre pré-inscription en ligne sera celle renseignée à la réception de votre dossier complet.         Pièces à fournir - Elève |                                          |                |      |       |             |           |           |
| Recherche                                                                                                    |                                          |                |      |       |             |           |           |
| Nom du document                                                                                                    |                                          | Nom du fichier | Date | Heure | Taille (Mo) | Etat      | Consulter |
| 1 photo récente de l'élève                                                                                                    | -                                        | -              |      | -     | 0,00        | A fournir | ^         |
| La photocopie des pièces d'identité des responsables légaux                                                                                                    | -                                        | -              |      | -     | 0,00        | A fournir |           |
| Justificatif de domicile de moins de 3 mois                                                                                                    | -                                        | -              |      | -     | 0,00        | A fournir |           |
| Attestation CAF Quotient Familial (UNIQUEMENT si inférieur à 1001)                                                                                                    | -                                        | -              |      | -     | 0,00        | A fournir |           |
| Mandat de prélèvement SEPA                                                                                                    | -                                        | -              |      | -     | 0,00        | A fournir |           |
| RIB pour prélèvement automatique                                                                                                    |                                          | -              |      | -     | 0,00        | A fournir |           |
| Certificat médical de moins de 3 mois (Danse et Théâtre)                                                                                                    | -                                        | -              |      |       | 0,00        | A fournir | ~         |
|                                                                                                    | Importer Supprimer<br>Enregistrer Retour |                |      |       |             |           |           |

Les documents tels que le mandat SEPA et le certificat médical sont téléchargeables sur le site du Conservatoire au bas de la page « PREINSCRIPTION et REINSCRIPTION »

#### - Confirmation

Confirmez votre pré-inscription en saisissant votre adresse mail et répondant à la question puis cliquez sur « Enregistrer la demande ». Un accusé de réception vous sera envoyé.

| Confirmation                                                   |                               |
|----------------------------------------------------------------|-------------------------------|
| Veuillez ressaisir l'email du responsable 1                    |                               |
| E-mail                                                         |                               |
| Veuillez répondre à la question ci-dessous (système anti-spam) |                               |
| Combien font 26 et 0 ?                                         |                               |
|                                                                |                               |
|                                                                | Enregistrer la demande Retour |